## Налаштування роутера TP-LINK

Якщо пристрій щойно придбаний, для початку треба під'єднати його до Інтернет-кабелю. Установка і підключення TP-LINK починається з наступних кроків:

1.Кабель живлення приєднується до пристрою і розетки.

2.Далі кнопка «Вкл./викл.», що розташована на задній стороні корпуса, вмикає роутер.

**3.**Коли на передній частині з'являться індикатори, слід приєднати Інтернет-кабель до відповідного WAN-роз'єму (Вхідний Інтернет роз'єм), як правило кабель Ethernet від модему.

**4.**Мережевим кабелем через оранжеві виходи роутер з'єднується з іншими гаджетами. Раз'ємів вистачить, щоб забезпечити 4 пристрої провідним інтернетом. Якщо користувачів більше, тоді необхідно налаштувати Wi-Fi для роутера TP-LINK, що дозволить заходити в інтернет з різних гаджетів (планшетів, смартфонів).

5. Мережева карта ПК/ноутбука повинна мати виставлений автоматичний режим, щоб можна було коректно отримати мережеві налаштування.

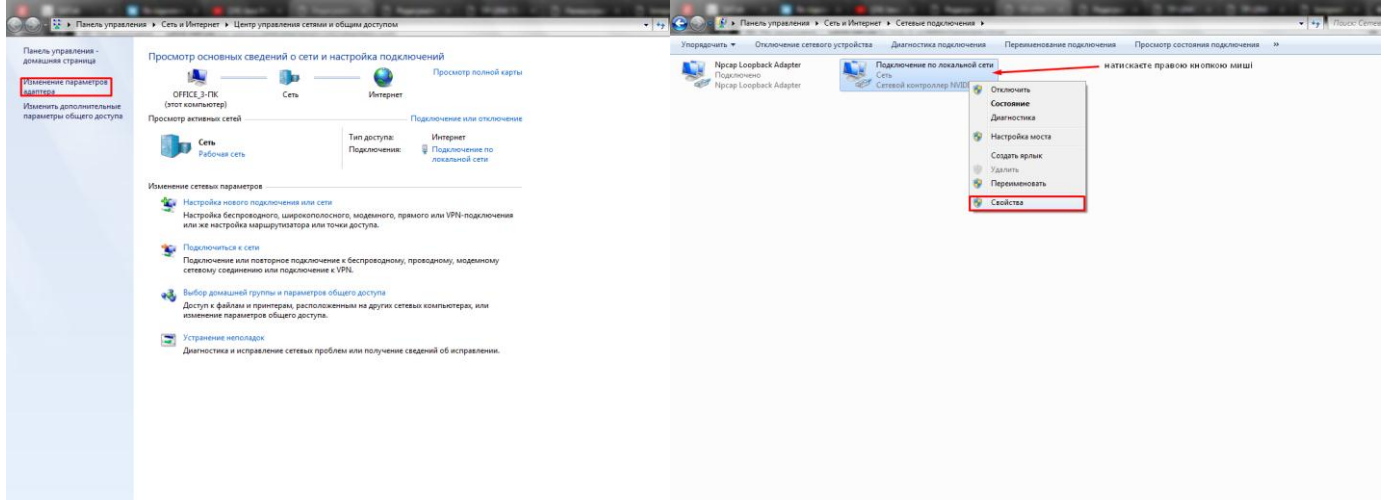

| 📱 Подключение по локальной сети - свойства                                   | Свойства: Протокол Интернета версии 4 (ТСР/IРv4)                                                                                                    |
|------------------------------------------------------------------------------|----------------------------------------------------------------------------------------------------|
| Сеть Доступ                                                                  | Общие Альтернативная конфигурация                                                                                                    |
| Подключение через:                                                           | Параметры IP могут назначаться автоматически, если сеть<br>поддерживает эту возможность. В противном случае параметры<br>IP можно получить у сетевого администратора. |
| Настроить<br>Отмеченные компоненты используются этим подключением:           | Получить IP-адрес автоматически           Получить IP-адрес автоматически           Пользовать следующий IP-адрес:                                                    |
| Pocap Packet Driver (NPCAP)     Imponupoвщик пакетов QoS                     | IP-адрес:                                                                                                    |
|                                                                              | Маска подсети:                                                                                                    |
|                                                                              | Получить адрес DNS-сервера автоматически                                                                                                    |
|                                                                              | Использовать следующие адреса DNS-серверов:                                                                                                    |
| Установить Удалить Свойства<br>Описание                                      | Предпочитаемый DNS-сервер:                                                                                                    |
| Позволяет данному компьютеру получать доступ к<br>ресурсам в сети Microsoft. |                                                                                                    |
|                                                                              | Подтвердить параметры при выходе Дополнительно                                                                                                    |
| ОК Отмена                                                                    | ОК Отмена                                                                                                    |

## Налаштування інтернету і вхід в панель управління роутера

У випадках, коли гаджет не новий і вже десь використовувався, рекомендується скинути всі параметри, затиснувши Reset-кнопку на 15 с. При цьому маршрутизатор повинен бути увімкненим. Також бажано подивитися, яка стоїть прошивка роутера TP-LINK, і замінити її останньою версією (бажано, але не обов'язково). Завантажувати свіжу прошивку варто тільки на сайті виробника, інакше в майбутньому можна отримати проблеми при налаштуванні роутера. Після того, як маршрутизатор приєднався до комп'ютера через Інтернет-кабель, необхідно: **1.**Відкрити браузер (Google Chrome, IE, Edge, Mozilla Firefox і інші).

1.Відкрити ораузер (Google Chrome, IE, Edge, Mozilia Firefox I інші).

**2.**Зайти за адресою tplinkwifi.net або 192.168.0.1 або 192.168.1.1

3. Дочекатися завантаження вікна з авторизацією, яке запросить ввести ім'я користувача і пароль

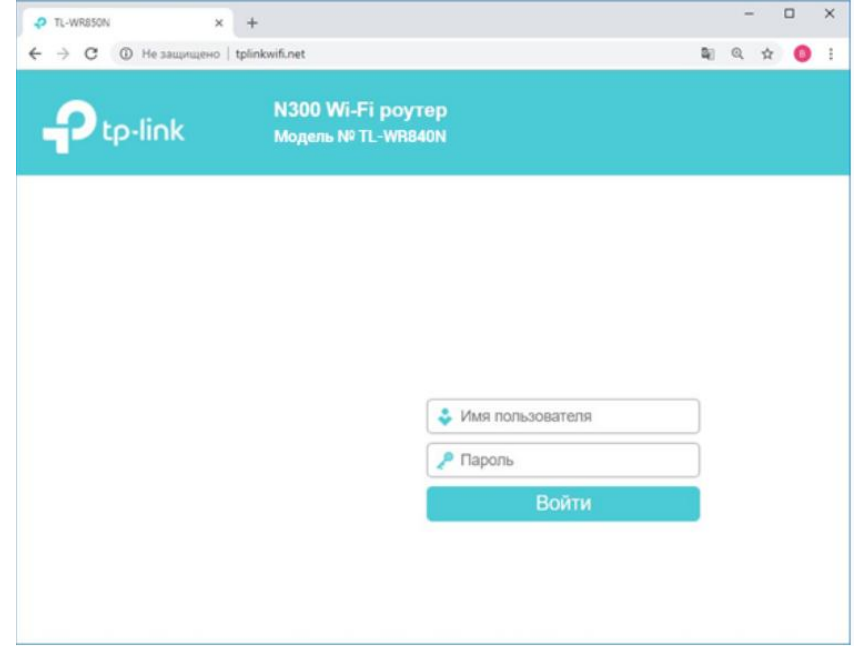

**4.**Перевернути роутер і на зворотньому боці знайти заводські параметри, де вказано Username і Password (в обох варіантах це «admin»). Надалі необхідно замінити заводський пароль «admin» для підвищення безпеки.

**5.**Зліва треба знайти вкладку «Мережа», а під нею підменю «WAN». У випадаючому меню «Тип підключення» встановлюється стандартна «Динамічна IP-адреса». Користувачам, які не знають, **як налаштувати модем TP-LINK**, також слід обрати «Динамічна IP».

| ₩ TL-WR850N × +                        |                                                                                                    |                                               |      |       | -    |      |     | ×           |
|----------------------------------------|----------------------------------------------------------------------------------------------------|-----------------------------------------------|------|-------|------|------|-----|-------------|
| ← → С ③ Не защищено   tplinkwifi.net   |                                                                                                    |                                               | 04   | 90    | Q    | ☆    | 0   | 1           |
|                                        | Wi-Fi роутер<br>њ№ TL-WR840N                                                                                                    |                                               |      | 7     | -    |      |     | -           |
| Состояние                              | Î                                                                                                    |                                               |      |       |      |      |     | i           |
| Быстрая настройка                      |                                                                                                    |                                               |      |       |      |      | 3   | Сп          |
| Сеть                                   |                                                                                                    |                                               |      |       |      |      | 1   | WA          |
| - WAN                                  |                                                                                                    |                                               |      |       |      |      |     | Тип         |
| - LAN                                  |                                                                                                    |                                               | _    |       |      |      | 1   | под         |
| - IPTV                                 | Тип подключения:                                                                                                    | Динамический IP-адрес                         | •    | He no | дклю | мено | 6   | Ean         |
| - Клонирование МАС-адреса              | IP.annec                                                                                                    | Динамический IP-адрес<br>Статический IP-адрес |      |       |      |      |     | ваш         |
| Беспроводной режим                     | Маска полсети                                                                                                    | РРРоЕ/РРРоЕ Россия                            |      |       |      |      | 1   | лос.<br>Инт |
| Гостевая сеть                          | Illnos                                                                                                    | L2TP/L2TP Россия                              |      |       |      |      | 1   | усл         |
| DHCP                                   | and the second second s | Kaбeль BigPond                                |      |       |      |      | 1   | DHC         |
| Переадресация                          |                                                                                                    | Обновить Освобо                               | дить | -     |      |      |     | выб         |
| Защита                                 |                                                                                                    |                                               |      |       |      |      | i   | IP-         |
| Родительский контроль                  |                                                                                                    |                                               |      |       |      |      | -   | Бсп         |
| Контроль доступа                       |                                                                                                    |                                               |      |       |      |      | - 3 | вы          |
| Дополнительные настройки маршрутизации |                                                                                                    | Сохранить                                     |      |       |      |      |     | пол<br>от   |
| Контроль пропускной способности        |                                                                                                    |                                               |      |       |      |      | 1   | пос:<br>Инт |
| Привязка IP- и МАС-адресов             | =                                                                                                    |                                               |      |       |      |      | 1   | ycn:        |

6. В підменю «Клонування МАС-адреси» в полі «WAN» треба вказати актуальну МАС-адресу маршрутизатора, а нижче вписується адреса ПК, з якої користувач зайшов в налаштування пристрою. Або зателефонувати до технічної підтримки SANET для активації роутера (Повідомити MAC-адресу порта «WAN»)

| ₩ TL-WRISON × +                          |                                                              | -    | 0                  | 0 | × |
|------------------------------------------|--------------------------------------------------------------|------|--------------------|---|---|
| ← → C (© He saupruperio   tplinkwiff.net | e 1                                                          | в 0, | $\dot{\mathbf{T}}$ | 0 | I |
|                                          | ) Wi-Fi роутер<br>ель № TL-WR840N                            |      |                    |   | • |
| Состояние                                |                                                              |      |                    |   |   |
| Быстрая настройка                        | K                                                            |      |                    |   |   |
| Сеть                                     | Клонирование МАС-адреса                                      |      |                    |   |   |
| - WAN                                    |                                                              |      |                    |   |   |
| - LAN                                    |                                                              |      |                    |   |   |
| - IPTV                                   | МАС-адрес в сети WAN: 74.D4:35 Восстановить заводской МАС-ад | pec  |                    |   |   |
| Клонирование МАС-адреса                  | МАС-адрес вашего компьютера: Е4-ВЕ-ЕD Клонировать МАС-адрес  |      |                    |   |   |
| Беспроводной режим                       |                                                              |      |                    |   |   |
| Гостевая сеть                            |                                                              |      |                    |   |   |
| DHCP                                     | Сохранить                                                    |      |                    |   |   |
| Переадресация                            |                                                              |      |                    |   |   |
| Зацита                                   |                                                              |      |                    |   |   |
| Родительский контроль                    |                                                              |      |                    |   |   |
| Контроль доступа                         |                                                              |      |                    |   |   |
| Дополнительные настройки маршрутизации   |                                                              |      |                    |   |   |
| Контраль пропускной способности          |                                                              |      |                    |   |   |
| Привязка IP- и МАС-адресов               |                                                              |      |                    |   |   |

7. Натиснути кнопку збереження налаштувань.

Підключення і налаштування Wi-Fi роутера TP-LINK відбувається через МАС-адресу, тому користувач може або авторизуватися в особистому кабінеті по МАС-адресі маршрутизатора, або вручну скопіювати МАС-адресу раніше діючого гаджета в роутер через кнопку клонування.

Основне **налаштування роутера TP-LINK** завершено, пристрій буде функційонувати в автоматичному режимі, а доступ до мережі відбувається через інтернет-кабель.

## Як Wi-Fi налаштувати?

Необхідні дані містяться на вкладці «Безпровідний режим» в першому підменю «Основні налаштування». Треба придумати назву мережі, яка буде виділяти її зі списку інших безпровідних підключень, і поставити галочку на включення.

| W TL-WIRSON × +                                      |                             |                          |            | -         |       | × |
|------------------------------------------------------|-----------------------------|--------------------------|------------|-----------|-------|---|
| ← → C (◎ He saupruprio   tplinkwifunet               |                             |                          | er 8)      | Q \$      | 0     | 1 |
|                                                      | /i-Fiроутер<br>не тL-WR840N |                          |            |           |       |   |
| Состояние                                            |                             |                          |            |           |       |   |
| Быстрая настройка                                    |                             |                          |            |           |       |   |
| Сеть                                                 | Основные настройки          |                          |            |           |       |   |
| Беспроводной режим                                   |                             |                          |            |           |       |   |
| - Основные настройки                                 | Беспроводной режими         | Включить © Отключить     |            |           |       |   |
| - WPS                                                | Имя беспроводной сети       | TP-link                  | (также наз | WBBETCR 3 | SSID) |   |
| <ul> <li>Защита беспроводного режима</li> </ul>      |                             |                          |            |           |       |   |
| <ul> <li>Фильграция MAC-адресов</li> </ul>           | Рехова                      | 11bgn смешанный •        |            |           |       |   |
| - Дополнительные настройки беспроводного             | Канал                       | Авто •                   |            |           |       |   |
| <ul> <li>Спатистика беспроводного режима:</li> </ul> | Ширина каналас              | Авто •                   |            |           |       |   |
| Гостевая сеть                                        |                             | Включить широковещание S | SID        |           |       |   |
| DHCP                                                 |                             | Bknowns WDS              |            |           |       |   |
| Переадресация                                        |                             |                          |            |           |       |   |
| Зацита                                               |                             |                          |            |           |       |   |
| Родительский контроль                                |                             | Сохранить                |            |           |       |   |
| Контроль доступа                                     |                             |                          |            |           |       |   |
| Дополнительные настройки маршрутизации               |                             |                          |            |           |       |   |

Закінчується стандартне налаштування Wi-Fi в підменю «Захист безпровідного режиму». На ньому рекомендується обрати один із найбільш надійних та універсальних режимів – WPA-PSK/WPA2-PSK. Це підключення підійде і щоб налаштувати модем роутером.

Потім рекомендуєтся виставити:

- Аутентифікацію через WPA2-PSK;
- Вид шифрування AES;
- Швидкість бездротової мережі досягає 300 Мбіт/с;
- Ускладнений пароль, за допомогою якого буде відбуватися підключення до безпровідної мережі (особливості – довжина понад 8 символів, наявність знаків, букв латинського алфавіту і цифр);

| ₩ TL-WRESON × +                                     |                                             |                 |             |              |      |        |        | 1 >   | ¢ |
|-----------------------------------------------------|---------------------------------------------|-----------------|-------------|--------------|------|--------|--------|-------|---|
| ← → C ③ He защищено   tplinkwifunet                 |                                             |                 |             | 04           | 8    | ۹.     | ġ.     | 0     | 1 |
|                                                     | і-Fiроутер<br>⊭т∟-wR840N                    |                 |             |              |      |        |        |       |   |
| Состояние                                           |                                             |                 |             |              |      |        |        | i     | l |
| Быстрая настройка                                   |                                             |                 |             |              |      |        |        | - 1   |   |
| Оеть                                                | Защита беспроводного режима                 |                 |             |              |      |        |        |       |   |
| Беспроводной режим                                  |                                             |                 |             |              |      |        |        | -     |   |
| <ul> <li>Основные настройки</li> </ul>              | Примечание: Защита WEP, аутентификация W    | PA/WPA2 - Enter | prise и шиф | posawe TK    | Pie  | подде  | ржива  | аютс  |   |
| - WPS                                               | Чтобы обезопасить вашу сеть, настоятельно р | екомендуется вк | лючить зац  | акту беспров | юдно | го реж | HINR H | 1 BUC |   |
| <ul> <li>Защита беспроводного режима</li> </ul>     | Отключить защиту                            |                 |             |              |      |        |        |       |   |
| Ownszpaujes MAC-appecos                             | WPA/WPA2 - Personal(perowerce)              |                 |             |              | _    |        | -      | 14    |   |
| <ul> <li>Статистика беспроводного режима</li> </ul> | Тип аутентификации:                         | WPA2-PSK        |             |              |      |        |        |       |   |
| Гостевая сеть                                       | Шифрование:                                 | AES             |             |              |      |        |        |       |   |
| DHCP                                                | Пароль беспроводной сети:                   | 123456789       |             |              |      |        |        |       |   |
| Переадресация                                       | Период обновления группового ключа:         | 0               |             |              |      |        | -      |       |   |
| Защита                                              |                                             | 1.75            |             |              |      |        | -      |       |   |
| Родительский контроль                               | WPA/WPA2 - Enterprise                       |                 |             |              |      |        |        |       |   |
| Контроль доступа                                    | Тип аутентификации:                         | ABTO            | ٠           |              |      |        |        |       |   |
| Дополнительные настройки маршрутизации              | Шифрование:                                 | ABTO            |             |              |      |        |        |       |   |

Щоб налаштування модему Wi-Fi було успішним, слід зберегти всі зміни.

Наступні зміни і захист налаштувань будуть відбуватися в цьому ж меню.

За цією інструкцією також проводиться налаштування Wi-Fi модема для TP-LINK TL-WR840N, і всіх роутерів даного виробника серії Wireless N.

| Ш TL-WR8SON × +                                          |                                       |                           | - 🗆 X                   |
|----------------------------------------------------------|---------------------------------------|---------------------------|-------------------------|
| ← → C (③ He sauyrupero   tplinkwift.                     | et                                    |                           | * \$ @ \$ O 1           |
|                                                          | 300 Wi-Fi роутер<br>ндель № TL-WR840N |                           |                         |
| Состояние                                                | Topr Radius-cepeepa:                  | 1812 (1-65535, 0 для знач | ения порта по умолчанию |
| Быстрая настройка                                        | Пароль Radius-сервера:                |                           |                         |
| Сеть                                                     | Пернод обновления группового ключа:   | 0                         |                         |
| Беспроводной режим                                       |                                       |                           |                         |
| <ul> <li>Основные настройки</li> </ul>                   | O WEP                                 |                           |                         |
| WPS                                                      | Тип аутентификация:                   | Открытая сис •            |                         |
| <ul> <li>Защита беспроводного режима</li> </ul>          | Формат ключа WEP.                     | Шестнадцате: •            |                         |
| - Ownsrpasjes MAC-appecos                                | Ключ выбран:                          | Knios WEP                 | Тил ключ                |
| <ul> <li>Дополнительные настройки беспроводно</li> </ul> | Knov 1: *                             |                           | Отключено               |
| Статистика беспроводного режима                          | Kney 2 @                              |                           | 01000000                |
| Гостевая сеть                                            |                                       |                           | CININALEND              |
| DHCP                                                     | K/104 3. 🕤                            |                           | Отключено               |
| Переадресация                                            | Knov 4: 💿                             |                           | Отключено               |
| Зацита                                                   |                                       |                           |                         |
| Радительский контроль                                    |                                       | Соходнить                 |                         |
| Контроль доступа                                         |                                       |                           |                         |
| Дополнительные настройки маршрутизаци                    | · · ·                                 |                           |                         |